RUJUKAN : Bil 1 / 2023

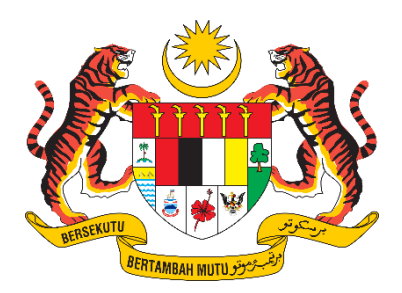

## **D17 MANUAL PENGGUNA SISTEM**

# Sistem Pelesenan Racun Makhluk Perosak (E-Lesen LRMP) – Permohonan Surat Status Produk (e-Import)

| NAMA JABATAN   | : | JABATAN PERTANIAN                       |
|----------------|---|-----------------------------------------|
| NAMA BAHAGIAN  | : | BAHAGIAN KAWALAN RACUN PEROSAK DAN BAJA |
| TARIKH DOKUMEN | : | 1 JULAI 2023                            |
| VERSI DOKUMEN  | : | 1.0                                     |

#### KANDUNGAN

| 1. | Modul e-Import | 3 |
|----|----------------|---|
|----|----------------|---|

### 1. Modul e-Import

1. Pada menu, klik pada e-Import > Permohonan.

| e-Lesen LRMP       | MOHD HAMZAH BIN ALI                                                                                            |                                                                                                    | 🔤 Peti Pesanan 🔒    | 🕞 Log Keluar      |
|--------------------|----------------------------------------------------------------------------------------------------|----------------------------------------------------------------------------------------------------|---------------------|-------------------|
| MENU UTAMA         | e-Import                                                                                                    |                                                                                                    | Laman Utama / e-Imp | oort / Permohonan |
| 🕐 Dashboard        |                                                                                                    |                                                                                                    |                     |                   |
| 🗙 e-Import 🗸 🗸     | PRODUCT/MATERIAL IMPORT                                                                                        | anoimportan Produkjbahan<br>ation Form                                                                                                    |                     |                   |
| Permohonan         | Semua ruangan yang bertanda                                                                                    | (*) adalah waiih diisi                                                                                                    |                     |                   |
| Senarai Permohonan | All fields marked with (*) are required                                                                        | , / Jourian wajia ansi.                                                                                                    |                     |                   |
| PROFIL PENGGUNA    |                                                                                                    |                                                                                                    |                     |                   |
| 上 Profil           | *HS Code :                                                                                                    | Sila pilih / Please select                                                                                                    |                     | \$                |
| 🔓 Kata Laluan      | *No. Kod Tariff Kastam                                                                                         | No. Kod Tariff Kastam Malaysia                                                                                                    |                     |                   |
|                    | Malaysia :<br>Malaysia Custom Tariff Code No. :                                                                |                                                                                                    |                     |                   |
|                    | Makluman / Notice     Permohonan tidak perlu di     Application does not need to be o      Setenusnya     Next | akukan jika HS Code tiada di dalam senaral. Sila rujuk agensi yang berkaitan.<br>one if the HS Code is not in the list. Please refer to the relevant agency: |                     |                   |

- 2. Borang maklumat pengimportan produk/bahan akan dipaparkan.
- 3. Pilih dan lengkapkan maklumat HS Code & No. Kod Tariff Kastam Malaysia.
- 4. Klik Seterusnya.
- 5. Lengkapkan maklumat permohonan :
  - Maklumat Permohonan
  - Maklumat Syarikat Pengimport
  - Maklumat Agen Penghantar (\*Sekiranya Ada)
  - Maklumat Senarai Bahan Dalam Produk
  - Dokumen Lampiran

| BORANG MAKLUMAT     PRODUCT/MATERIAL IMPOR                             | PENGIMPORTAN PRODUK/BAHAN<br>TATION FORM      |   |
|------------------------------------------------------------------------|-----------------------------------------------|---|
| Semua ruangan yang bertanda<br>All fields marked with (*) are required | n (*) adalah wajib diisi.<br>K                |   |
| MAKLUMAT PERMOHO                                                       | NAN                                           |   |
| Tarikh Permohonan:<br>Application Date:                                | 07/07/2023                                    |   |
| Status:<br>Status:                                                     | DRAF                                          |   |
| MAKLUMAT SYARIKAT                                                      | PENGIMPORT                                    |   |
| *Nama Syarikat:<br>Company's Name:                                     |                                               |   |
| *No. Pendaftaran Syarikat:<br>Company Registration No.:                |                                               |   |
| *Alamat Syarikat:<br>Company's Address:                                |                                               |   |
|                                                                        |                                               |   |
| *Poskod:                                                               |                                               |   |
| MAKLUMAT AGEN PENG<br>AGENT INFORMATION ("If avo                       | iHANTAR (*sekiranya ada)<br>ilable)           |   |
| *Nama Pemohon:<br>Applicant's Name:                                    |                                               |   |
| *No. Telefon:<br>Telephone No.:                                        | No. Faks:<br>Fax No.:                         |   |
| *Emel:<br>Email:                                                       |                                               |   |
| MAKLUMAT PERAWIS A<br>ACTIVE INGREDIENT/ PRODUC                        | KTIF/ PRODUK/ BAHAN<br>T/ CONTENT INFORMATION |   |
| *No. Kod Tarif Kastam<br>Malaysia:<br>Malaysia Custom Tariff Code No.: | 3808.234672                                   |   |
| *Nama Produk:<br>Product Name:                                         |                                               |   |
| No. CAS Produk (sekiranya<br>ada):                                     |                                               |   |
| Product CAS No. (if applicable): *Jenis Produk:                        | Sila pilih / Please select                    | + |
| Product Type:<br>*Kegunaan Produk:                                     | Sila pilih / Please select 🗧                  | ; |
| Product Usage:                                                         |                                               |   |
| *Racun Makhluk Perosak:<br>Pesticide:                                  | Sila pilih / Please select 🗧                  | ; |

| SENARAI BAHAN DALAM P                                                                            | RODUK / PRODUCT IN | GREDIENTS                   |   |                                                     |                                |                                                           |                          |   |
|--------------------------------------------------------------------------------------------------|--------------------|-----------------------------|---|-----------------------------------------------------|--------------------------------|-----------------------------------------------------------|--------------------------|---|
| Nama Biasa<br># Common Name                                                                      |                    | Nama Kimia<br>Chemical Name |   |                                                     | No. Daftar CAS<br>CAS Reg. No. | Tujuan di dalam<br>Perumusan<br>Purpose of<br>Formulation | % Kandungan<br>% Content |   |
| Tambah / Add                                                                                     | ci. jii (b)        |                             |   |                                                     |                                |                                                           |                          |   |
| Purpose Of Importation:                                                                          | Sila pilih / Plea  | se select                   |   |                                                     |                                |                                                           |                          | ÷ |
| *Penerangan Lengkap<br>Tentang Kegunaan<br>Produk:<br>Full Description Of Product Usage:         |                    |                             |   |                                                     |                                |                                                           |                          | 1 |
| * Jumlah Kuantiti Yang<br>Ingin Diimport:<br>Quantity Of importation:                            |                    | kg 🗢                        |   |                                                     |                                |                                                           |                          |   |
| *Kekerapan Pengimportan<br>Yang Akan Dijalankan<br>Setahun:<br>Frequent Of Importation Per Year: |                    |                             |   |                                                     |                                |                                                           |                          |   |
| Kaedah Pengimportan<br># Mode Of Importation                                                     |                    |                             |   | Pintu Masuk Di Malays<br>Point Of Entry To Malaysia | ia                             |                                                           |                          |   |
| 1 Sila pilih / Please                                                                            | select             |                             | ¢ |                                                     |                                |                                                           |                          | Î |
| Tambah / Add                                                                                     |                    |                             |   |                                                     |                                |                                                           |                          |   |

6. [Senarai Bahan Dalam Produk] Klik butang Tambah/Add untuk membuat carian Jadual Pertama.

| Q                     | Q Carian Jadual Pertama ×                                                                                                    |                                                                                               |                                |                 |  |  |  |
|-----------------------|----------------------------------------------------------------------------------------------------|-----------------------------------------------------------------------------------------------|--------------------------------|-----------------|--|--|--|
| Caria<br>Search<br>ma | Carian berdasarkan "Nama Biasa, Nama Kimia atau No. Daftar CAS"<br>Search by "Common Name, Chemical Name or CAS Reg. No."<br>magnesium                                                     |                                                                                               |                                |                 |  |  |  |
| Juml<br>Total r       | ah rekod : 4 Halaman : 1 🗸<br>record(s) : Page :                                                                                                    | Klik pada <b>"Nama Biasa</b> " untuk pilih.<br><i>Click on "<b>Commo Nome</b>" to select.</i> |                                |                 |  |  |  |
| #                     | Nama Biasa<br>Common Name                                                                                                    | Nama Kimia<br>Chemical Name                                                                   | No. Daftar CAS<br>CAS Reg. No. | Kegunaan<br>Use |  |  |  |
| 1.                    | dalapon-magnesium                                                                                                    | magnesium bis(2,2-dichloropropionate)                                                         | 29110-22-3                     | herbicides      |  |  |  |
| 2.                    | magnesium phosphide                                                                                                    | magnesium phosphide                                                                           | 12057-74-8                     | insecticides    |  |  |  |
| 3.                    | magnesium phosphide                                                                                                    | magnesium phosphide                                                                           | 12057-74-8                     | miscellaneous   |  |  |  |
| 4.                    | TCA-magnesium                                                                                                    | magnesium bis(trichloroacetate)                                                               | 16094-02-3                     | herbicides      |  |  |  |
| Bi<br>Pi              | Bahan dalam produk tiada di dalam carian. C Klik di sini untuk masukkan maklumat bahan.<br>Product ingredient is not found in this search list. C Click here to key-in ingredient details. |                                                                                               |                                |                 |  |  |  |

- 7. Buat carian dan pilih Nama Bahan daripada senarai carian yang dipaparkan.
- 8. Jika bahan dalam produk tiada di dalam carian, tekan [Klik di sini] untuk mengisi maklumat bahan.

| •  | SENARAI BAHAN DALAM PRODUK / PRODUCT INGRED<br>Nama Biasa<br>Common Name | IENTS<br>Nama Kimia<br>Chemical Name | No. Daftar CAS<br>CAS Reg. No. | Tujuan di dalam<br>Perumusan<br>Purpose of<br>Formulation | % Kandungan<br>% Content |   |
|----|--------------------------------------------------------------------------|--------------------------------------|--------------------------------|-----------------------------------------------------------|--------------------------|---|
| 1. | magnesium phosphide                                                      | magnesium phosphide                  | 12057-74-8                     |                                                           |                          | Ō |
| 2. | 1                                                                        |                                      |                                |                                                           |                          | ā |
| •  | Tambah / Add                                                             |                                      |                                |                                                           |                          |   |

9. Lengkapkan maklumat Senarai Bahan yang diperlukan.

| Saiz<br>Maxin                                            | DOKUMEN LAMPIRAN<br>ATTACHMENT DOCUMENTS<br>maksimum setiap fail: 5MB. Jenis fail: jpg, jpeg, png, bmp, doc, docx, pdf.<br>num size for each file: 5MB. Type of file: jpg, jpeg, png, bmp, doc, docx, pdf.                                                                                                    |                     |  |  |  |  |  |
|----------------------------------------------------------|----------------------------------------------------------------------------------------------------|---------------------|--|--|--|--|--|
| #                                                        | Dokumen<br>Documents                                                                                                    | Muat naik<br>Upload |  |  |  |  |  |
| 1.                                                       | *Risalah Data Keselamatan Produk (SDS)<br>Safety Data Sheet (SDS)<br>O pdf sahaja / pdf only                                                                                                    | ٤                   |  |  |  |  |  |
| 2.                                                       | Sijil Analisis Produk (COA)<br>Certificate of Analysis (COA)<br>I pdf sahaja / pdf only                                                                                                    | 2                   |  |  |  |  |  |
| 3.                                                       | Sijil Komposisi Produk<br>Certificate of Product Composition<br>9 pdf sahaja / pdf only                                                                                                    | ٤.                  |  |  |  |  |  |
| 4.                                                       | Label produk yang jelas untuk dibaca (Bahasa Melayu/ Bahasa Inggeris)<br>Clear label of the product (Malay / English)                                                                                                    | 2                   |  |  |  |  |  |
| 5.                                                       | Flyers/Manual atau apa-apa maklumat yang dapat memberikan penerangan lengkap tentang produk dan kandungan<br>bahan.<br>Flyers/ manual or others supporting document to explain in details of the product and its content.                                                                                                    | ٤                   |  |  |  |  |  |
| s<br>s<br>r<br>t<br>k<br>i<br>s<br>f<br>f<br>s<br>s<br>i | <ul> <li>PENGAKUAN PEMOHON<br/>APPLICANT'S ACKNOWLEDGMENT</li> <li>Saya sesungguhnya faham berdasarkan kepada Seksyen 53, Akta Racun Makhluk Perosak menyatakan bahawa :</li> <li>Sa. Seseorang yang, membuat suatu permohonan di bawah Akta ini selain suatu permohonan bagi mendapatkan suatu lesen untuk menjual atau menyimpan untuk jualan suatu racun<br/>makhluk perosak, memberi maklumat atau membuat suatu pernyataan yang palsu pada apa-apa butir material, melainkan jika dia membuktikan bahawa dia tidak mengetahui dan<br/>tidak mempunyai sebab untuk mengesyaki bahawa maklumat atau pernyataan itu adalah palsu dan bahawa dia telah mengambil segala langkah yang munasabah untuk memastikan<br/>kebenarannya, melakukan suatu kesalahan dan boleh dipenjarakan selama satu tahun atau didenda dua puluh lima ribu ringgit atau kedua-duanya.</li> <li>I understand that based on Section 53, the Pesticides Act 1974 states:</li> <li>S.A. Person who, in making on application under this Act other than an application for a licence to sell or store for sole a pesticide, gives an information or makes a statement that is false in any material particular, unless<br/>he proves that he did nak naw and had na reason to suspect that the information or statement was false and had taken all reasonable steps to ascertain the truth thereof, commits an offence and is liable to imprisonment<br/>for one year or to a fine of twenty-five thousand ringgit or to bth. Possession or use of unregistered pesticides and unapproved use of pesticides.</li> <li>Saya mengaku bahawa semua maklumat yang diberikan dalam permohonan ini adalah benar dan betul.<br/>I certify that the above statements and all information provided in this application are true and correct.</li> </ul> |                     |  |  |  |  |  |
| ſ                                                        | Kembali         Hapus         Simpan Draf         Hantar           Back         Remove         Save Draft         Submit                                                                                                    |                     |  |  |  |  |  |

- 10. Lengkapkan dokumen lampiran.
- 11. Klik Hantar untuk melengkapkan permohonan.

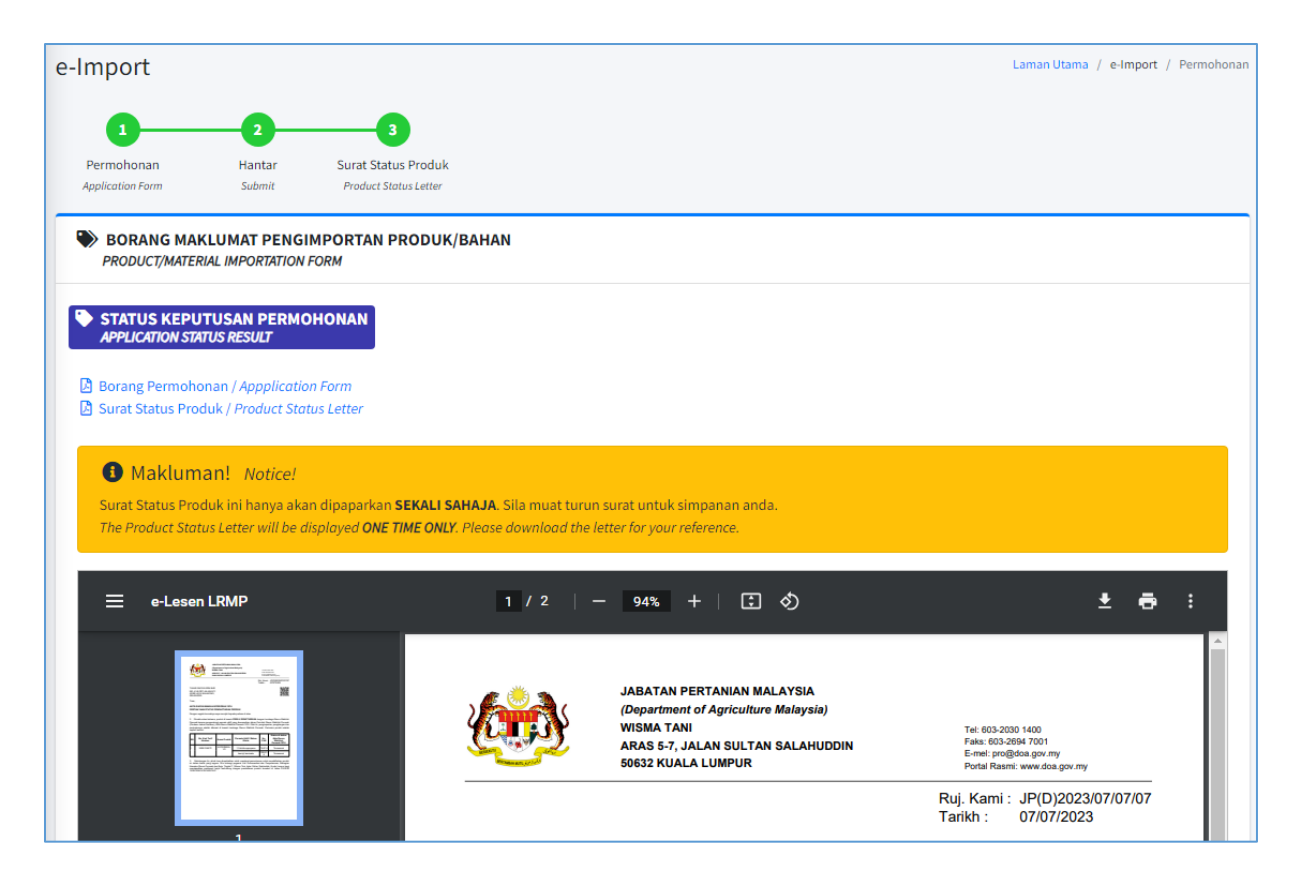

- 12. Sistem akan terus memaparkan surat status produk berdasarkan maklumat permohonan.
- 13. Untuk makluman, surat ini hanya akan dipaparkan sekali sahaja pada skrin.

#### 1 Makluman! Notice!

Surat Status Produk ini hanya akan dipaparkan **SEKALI SAHAJA**. Sila muat turun surat untuk simpanan anda. The Product Status Letter will be displayed **ONE TIME ONLY**. Please download the letter for your reference.

| e-Import                         |                                        |                              |                  |                          |                             | Laman Utama / e-Import / Senara |  |
|----------------------------------|----------------------------------------|------------------------------|------------------|--------------------------|-----------------------------|---------------------------------|--|
| SENARAI PERMOHON                 | NAN                                    |                              |                  |                          |                             |                                 |  |
| Tarikh Permohonan:               | 🛱 Dari dd/mm/yyyy                      | /                            |                  | 🗮 Hingga                 | dd/mm/yyyy                  |                                 |  |
| No. Ruj. Permohonan:             | No. Ruj. Permohonan                    |                              |                  |                          |                             |                                 |  |
| Syarikat:                        | Syarikat                               |                              | Pemohon:         |                          | Pemohon                     |                                 |  |
| HS Code:                         | Semua                                  | \$                           | No. Kod Tariff K | astam:                   | No. Kod Tariff Kastam       |                                 |  |
| Nama Bahan:                      | Nama Bahan                             |                              | Nama Produk:     |                          | Nama Produk                 |                                 |  |
| Kategori Penggunaan:             | Semua                                  | \$                           | Status Surat:    |                          | Semua                       | \$                              |  |
| Cari<br>Jumlah rekod : 2 Halamar | Cari<br>Jumlah rekod : 2 Halaman : 1 • |                              |                  |                          |                             |                                 |  |
| Tarikh<br># Permohonan N         | o. Ruj. Permohonan                     | Syarikat                     | Produk           | No. Kod<br>Tariff Kastam | Nama Biasa Bahan            | Status Surat                    |  |
| 1. 27/06/2023 J                  | P(D)2023/06/27/04                      | MCT FUSION SDN BHD<br>89995K | AI PLUS 2023+    | 6005.36.5698             | 2,4-D-lithium<br>d-limonene | Sah                             |  |
| 2. 24/06/2023 J                  | P(D)2023/06/24/03                      | MCT FUSION SDN BHD<br>89995K | ок               | 6005.35.8975             | imazamox (including         | Sah                             |  |

14. Pada menu Senarai Permohonan, akan dipaparkan semua maklumat permohonan sedia ada.